A **2018/19/1. félévben szakdolgozó hallgatók** témajelentkezése papír alapon történt, de a szakdolgozat elektronikus verzióját a Neptun hallgatói weben keresztül kell leadniuk (*Tanulmányok/Szakdolgozat/Szakdolgozat jelentkezés/ Szakdolgozat feltöltése gomb*).

Ahhoz, hogy a **hallgató feltölthesse szakdolgozatát** a Neptunba, azt **a konzulensének engedélyeznie kell** a Neptun oktatói weben. Ez lényegében egyenértékű "A konzultációkon történő részvétel igazolása" lap aláírásával (ami egyébként továbbra is feladat), de azzal nem azonos, s egyéb joghatása nincs.

A **2018/19/2. félévben szakdolgozó hallgatók**nak már a témajelentkezése is a Neptun rendszerben történik. A hallgatónak jelentkeznie kell az oktatási szervezeti egység által meghirdetett témára (*Tanulmányok/Szakdolgozat/Szakdolgozat jelentkezés/ Szakdolgozat jelentkezés gomb*) a cím megadásával, amely **témajelentkezés**t a témához tartozó konzulens fog **véleményezni**e a Neptun oktatói weben. Ez lényegében egyenértékű a "Szakdolgozat témajelentkezési lap" aláírásával.

Amennyiben a tanszék engedélyezte (nem jellemző) lehetőség van több témára is jelentkezni és rangsorolni azt (*Jelentkezések gombra kattintva sorrendezhetők a jelentkezések*).

Ha a hallgató nem a meghirdetett témák közül szeretne választani, akkor lehetősége van **Egyedi** szakdolgozat témajelentkezés kérelem leadására (*Tanulmányok/Szakdolgozat/Szakdolgozat jelentkezés gomb/ Egyedi téma gomb*), ahol megjelölheti a kívánt szakdolgozattémát, -címet, annak indoklását, illetve, hogy kit szeretne konzulensének választani. Ez a kérelem a kiválasztott konzulenshez fog érkezni, aki véleményezni fogja azt, majd az oktatási szervezeti egység vezetője hagyja jóvá. A kérvény elbírálásáról rendszerüzenet érkezik.

A témajelentkezéseket követően az oktatási szervezeti egységek beosztják a hallgatókat a témákra (beállítások figyelembevételével: rangsor, konzulens-, téma szakdolgozó korlát) és ezt követően lesz a szakdolgozat témajelentkezésből szakdolgozat sor a *Tanulmányok/Szakdolgozat/Szakdolgozat jelentkezés* menüponton. Tehát a beosztás eredményeként lesz a Neptun elfogadott a témajelentkezés.

A beosztást követően a beosztás eredménye a *Tanulmányok/Szakdolgozat/Szakdolgozat jelentkezés/ Beosztás eredménye oszlopban* tekinthető meg.

A szakdolgozat feltöltést a konzulens oktató fogja engedélyezni ("A konzultációkon történő részvétel igazolása" lap aláíratás feltételével) a Neptun oktatói weben. Az engedélyezést követően elérhetővé válik a *Tanulmányok/Szakdolgozat/Szakdolgozat jelentkezés* menüponton *a Szakdolgozat feltöltése gomb*. A gombra kattinva a szakdolgozat feltöltésekor van lehetőség a szakdolgozat végleges cím megadására is. Egy PDF fájl tölthető fel, maximum 15 MB méretben.

Ha a szakdolgozatról készült bírálat és értékelés feltöltésre került a Neptun rendszerbe, akkor az megtekinthető a *Tanulmányok/Szakdolgozat/Szakdolgozat jelentkezés* menüpont *Értékelés oszlopában,* illetve a *Bírálat megtekintése* lehetőség kiválasztásával.

2018.10.15.

## Hallgató feladatai vázlatpontokban

#### 1. Témajelentkezés, cím megadás

Tanulmányok/Szakdolgozat/Szakdolgozat jelentkezés/ Szakdolgozat jelentkezés gomb

| zakdolgozat jelentkezés                        |                                  |                                 |         |                                       |                               |                     |                                | c. |
|------------------------------------------------|----------------------------------|---------------------------------|---------|---------------------------------------|-------------------------------|---------------------|--------------------------------|----|
| Szűrések                                       | Időszak: Minden, Típ             | ous: Minden, Jelent             | kezésel | k: Nem                                |                               |                     |                                |    |
| ≫ Időszak:<br>≫ Típus:<br>≫ Jelentkezések:     | Minden<br>Minden<br>Listāzās     | T<br>T                          | ]       |                                       |                               |                     |                                |    |
| lémaválasztás                                  |                                  |                                 |         |                                       |                               |                     | 1 🗎 着 🐔                        | Ł  |
|                                                |                                  |                                 |         |                                       |                               |                     | 1 Oldalméret 20                | •  |
| Szakdolgozat időszakok                         | Típus Téma                       | Cím                             | Leírás  | Fő <mark>Jelentkezés</mark><br>dátuma | Oktató                        | Oktatói<br>vélemény | Beosztás<br>eredménye Érvényes |    |
| Szakdolgozat változások<br>tesztelése 20171204 | Téma Járműütemezési<br>problémák | Járműütemezési<br>problémák     | 0       | 0                                     | Bákonyi Nôra                  |                     |                                |    |
| Szakdolgozat változások<br>tesztelése 20171204 | Téma Gráfok<br>vizualizációja    | <u>Gráfok</u><br>vizualizációja | 0       | 0                                     | Bákonyi Nóra,<br>Paidl Martin |                     |                                | D  |
| Találatok száma:1-2/2 (484 ms                  | )                                |                                 |         |                                       |                               |                     |                                |    |

Ha több témára is jelentkezhet, akkor a *Jelentkezések gombra* kattintva sorrendezhetők a jelentkezések.

Ha Egyedi szakdolgozat témajelentkezés kérelmet szeretne beadni a hallgató, akkor a *Tanulmányok/ Szakdolgozat/Szakdolgozat jelentkezés/ Szakdolgozat jelentkezés gomb/ Egyedi téma gombra* kattintva teheti meg.

| Szakdolgozat jelen                                                                  | tkezés | 5                                                                                                    |                                                                                                    |                           |      |                       |                        |                     |                       |   | 2 |
|-------------------------------------------------------------------------------------|--------|----------------------------------------------------------------------------------------------------|----------------------------------------------------------------------------------------------------|---------------------------|------|-----------------------|------------------------|---------------------|-----------------------|---|---|
| Szűrések                                                                            | Idős   | zak: RTK Rendészettő:                                                                                                    | rténeti Tanszék 2019. tavasz                                                                                                    | BA, Típus                 | Mir  | iden, <b>Jelent</b>   | kezések                | : Nem               |                       |   |   |
| <ul> <li>◊ Időszak:</li> <li>◊ Típus:</li> <li>◊ Jelentkezések:</li> </ul>          |        | RTK<br>Minc                                                                                                    | Rendészettörténeti Tans V<br>Jen V                                                                                                    |                           |      |                       |                        |                     |                       |   | ) |
| Témaválasztás                                                                       |        |                                                                                                    |                                                                                                    |                           |      |                       |                        |                     | 📄 🚊 🛃                 | P |   |
|                                                                                     |        |                                                                                                    |                                                                                                    |                           |      |                       |                        |                     | 1 2 Oldalméret 20     | T |   |
| Szakdolgozat<br>időszakok                                                           | Típus  | Téma                                                                                                    | Cím                                                                                                    | Leírá                     | s Fő | Jelentkezés<br>dátuma | Oktató                 | Oktatói<br>vélemény | Beosztás<br>eredménye |   | L |
| <u>RTK</u><br><u>Rendészettörténeti</u><br><u>Tanszék 2019.</u><br><u>tavasz BA</u> | Téma   | Antiszemitizmus és<br>cigányellenesség a<br>rendszerváltás óta elt<br>időszakban –<br>meghatározott<br>időszakban és helyen<br>ezek rendőri kezelése                                                                              | Antiszemitizmus és<br>cigányellenesség a<br>telt rendszerváltás óta elte<br>időszakban –<br>meghatározott<br>- időszakban és helyen -<br>es ezek rendőri kezelése.                                                                       | <u>elt</u> ()<br>:x       | 0    |                       | Dr.<br>Tarján<br>Gábor |                     |                       | ٥ |   |
| <u>RTK</u><br><u>Rendészettörténeti</u><br>Tanszék 2019.<br>tavasz BA               | Téma   | A politikai rendészet<br>(politikával összefügy<br>azzal kapcsolatba<br>hozható rendészeti<br>tevékeny-ség) politik<br>társadalmi, etikai<br>mibenléte a<br>rendszerváltás óta.<br>Kiemelten:<br>tömegdemonstráci-ól<br>kezplése. | A politikai rendészet<br>(politikai ad sszerűiggi<br>azzal kapcsolatba<br>hozható rendészeti<br>it evékeny-ség) politika<br>társadalmi, etikai<br>mibenléte a<br>rendszerváltás óta.<br>Kiemelten:<br>s tömegdemonstráci-ók<br>kezelése. | <u>ő,</u><br>İ. <b>()</b> | 0    |                       | Dr.<br>Tarján<br>Gábor |                     |                       | ٥ |   |
| <u>RTK</u><br><u>Rendészettörténeti</u><br><u>Tanszék 2019.</u><br>tavasz BA        | Téma   | Művészeti alkotásokk<br>megjelenő, bemutato<br>rendvédelem<br>valóságtartalma és<br>tanulságai.                                                                                                    | <u>Művészeti alkotásokba</u><br><u>megjelenő, bemutatott</u><br><u>rendvédelem</u><br><u>valóságtartalma és</u><br>tanulságai.                                                                                                    | t O                       | 0    |                       | Dr.<br>Tarján<br>Gábor |                     |                       | ۵ |   |
| RTK<br><u>Rendészettörténeti</u><br>Tanszék 2019.<br><u>tavasz BA</u>               | Téma   | Történelmi,<br>történelemszociológiai és<br>rendészetszociológiai és<br>rendészetszociológiai<br>tapasztalatok a<br>rendvédelmi szervek<br>működésében a<br>rendszerváltás óta.                                                   | Történelmi,<br>i történelemiszociológiai<br>erkőlcsszociológiai és<br>rendészetszociológiai<br>tapasztalatok a<br>rendvédelmi szervek<br>működésében a<br>rendszerváltás óta,                                                            | i.<br>()                  | 0    |                       | Dr.<br>Tarján<br>Gábor |                     |                       | ٥ |   |
| Re zettörténeti                                                                     |        | Migrációs folyamatok                                                                                                    | a <u>Migrációs folyamatok</u>                                                                                                    | a 👝                       | -    |                       | Dr                     |                     |                       | _ | L |
| Egyedi téma Viss                                                                    | sza    |                                                                                                    |                                                                                                    |                           |      |                       |                        |                     |                       |   |   |

NKE

### 2. Beosztás eredményének megtekintése

Tanulmányok/Szakdolgozat/Szakdolgozat jelentkezés/ Beosztás eredménye oszlop

|                                                                                                    |                                                                                            |                                                                                      |                               |                                                                                   |                                                                                     |                                                                                         |                                                |                                         | E          |
|----------------------------------------------------------------------------------------------------|--------------------------------------------------------------------------------------------|--------------------------------------------------------------------------------------|-------------------------------|-----------------------------------------------------------------------------------|-------------------------------------------------------------------------------------|-----------------------------------------------------------------------------------------|------------------------------------------------|-----------------------------------------|------------|
| Szűrések                                                                                                    | Időszak: N                                                                                 | 1inden, Típ                                                                          | us: Minde                     | en, Jelentkezése                                                                  | ak: Igen                                                                            |                                                                                         |                                                |                                         |            |
| Időszak:                                                                                                    | 1                                                                                          | 1inden                                                                               |                               | T                                                                                 |                                                                                     |                                                                                         |                                                |                                         |            |
| > Típus:<br>> Jelentkezések:                                                                                                    | 1                                                                                          | 1inden                                                                               |                               | •                                                                                 |                                                                                     |                                                                                         |                                                |                                         |            |
|                                                                                                    | 6                                                                                          | istázás                                                                              |                               |                                                                                   |                                                                                     |                                                                                         |                                                |                                         |            |
| émaválasztás                                                                                                    |                                                                                            |                                                                                      |                               |                                                                                   |                                                                                     |                                                                                         |                                                | ₹₹                                      |            |
|                                                                                                    |                                                                                            |                                                                                      |                               | Jalaathaa fa                                                                      |                                                                                     | ob                                                                                      |                                                | alméret 20                              | )          |
| Szakdolgozat időszakok                                                                                                    | Tipus Téma                                                                                 | Cím                                                                                  | Leirás Fő                     | Jelentkezés<br>dátuma                                                             | Oktató                                                                              | Oktatói<br>vélemény                                                                     | 1 Olda<br>Beosztás<br>eredménye                | alméret 20<br>Érvényes                  | )          |
| Szakdolgozat időszakok<br>Szakdolgozat teszt 2017.<br>sovember                                                                                                    | Tipus Téma<br>Téma <u>TÉMA</u>                                                             | Cim<br>TÉMA<br>1                                                                     | Leirás Fő<br>1                | Jelentkezés<br>dátuma<br>2017.11.04.                                              | Oktató<br>Paidl Martin, Vámos<br>Zénó1                                              | Oktatói<br>vélemény<br>Nincs kitöltve                                                   | 1 Olda<br>Beosztás<br>eredménye                | alméret 20<br>, Érvényes<br>X           |            |
| Szakdolgozat időszakok<br>Szakdolgozat teszt 2017.<br>sovember<br>Szakdolgozat teszt 2017.<br>sovember                                                                                                 | Tipus Tèma<br>Téma TÉMA<br>Téma TÉMA<br>2                                                  | Cim<br>1<br>1<br><u>TÉMA</u><br>2                                                    | Leirás Fő<br>1<br>1           | Jelentkezés<br>dátuma<br>2017.11.04.<br>2017.11.07.                               | Oktató<br>Paidl Martin, Vámos<br>Zéná1<br>Vámos Zénó1                               | Oktatói<br>vélemény<br>Nincs kitöltve<br>Támogatott                                     | 1 Olda<br>Beosztás<br>eredménye<br>×           | alméret 20<br>Érvényes<br>X             | )          |
| Szakdolgozat időszakok<br>Szakdolgozat teszt 2017,<br>november<br>Szakdolgozat teszt 2017,<br>november<br>Szakdolgozat teszt 2017,<br>november                                                         | Tipus Téma<br>Téma <u>TÉMA</u><br>Téma <u>TÉMA</u><br>Téma <u>TÉMA</u>                     | Cim<br>TÉMA<br>TÈMA<br>2<br>TÉMA<br>3                                                | Leirás Fö<br>1<br>1<br>2      | Jelentkezés<br>dátuma<br>2017.11.04.<br>2017.11.07.<br>2017.11.11.                | Oktató<br>Paidl Martin, Várnos<br>Zénó1<br>Várnos Zénó1<br>Várnos Zénó1             | Oktatói<br>vélemény<br>Nincs kitöltve<br>Támogatott<br>Nincs kitöltve                   | 1 Old:<br>Beoszlás<br>eredménye<br>×<br>✓<br>× | alméret 20<br>, Érvényes<br>X<br>V      | )<br> <br> |
| Szakdolgozat időszakok<br>Szakdolgozat teszt 2017.<br>november<br>Szakdolgozat teszt 2017.<br>november<br>Szakdolgozat teszt 2017.<br>Szakdolgozat teszt 2017.<br>Szakdolgozat teszt 2017.<br>november | Tipus Têma<br>Têma <u>TÊMA</u><br>Têma <u>TÊMA</u><br>Têma <u>TÊMA</u><br>Têma <u>TÊMA</u> | Cim<br><u>TÉMA</u><br><u>1</u><br><u>TÉMA</u><br><u>3</u><br><u>TÉMA</u><br><u>4</u> | Leirás Fö<br>1<br>1<br>2<br>3 | Jelentkezés<br>dátuma<br>2017.11.04.<br>2017.11.07.<br>2017.11.11.<br>2017.11.22. | Oktató<br>Paidl Martin, Vámos<br>Zénó1<br>Vámos Zénó1<br>Vámos Zénó1<br>Vámos Zénó1 | Oktatói<br>vélemény<br>Nincs kitöltve<br>Támogatott<br>Nincs kitöltve<br>Nincs kitöltve | 1 Old:<br>Beosztás<br>eredménye<br>×<br>✓<br>× | alméret 20<br>, Érvényes<br>×<br>✓<br>× |            |

# 3. Szakdolgozat feltöltés

Tanulmányok/Szakdolgozat/Szakdolgozat jelentkezés/ Szakdolgozat feltöltése gomb

| Szakdolgozat feltöltése                |        | L <sup>a</sup> |
|----------------------------------------|--------|----------------|
| ⊗ Nyelv:<br>Végleges szakdolgozat cím: | Magyar | T              |
|                                        |        |                |
|                                        |        |                |
|                                        |        |                |
|                                        |        |                |
|                                        |        |                |
|                                        |        |                |
|                                        |        |                |
|                                        |        |                |
| Mégsem Tovább                          |        |                |

#### 4. (esetlegesen) Szakdolgozat befogadási kérés

Tanulmányok/Szakdolgozat/Szakdolgozat jelentkezés/ Szakdolgozat befogadási kérés gomb

### 5. Bírálat megtekintése

Tanulmányok/Szakdolgozat/Szakdolgozat jelentkezés/ Értékelés oszlop és Bírálat megtekintése lehetőség